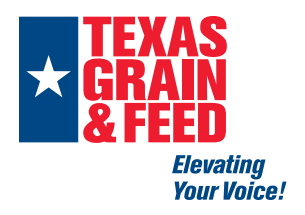

## How to view and search Newsletters

Annual Meeting

Emerging Leaders Program

Sponsorships & Advertising

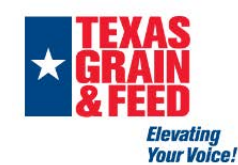

Members Only

About Us

Member Login 🔒 Search our site.

FAQs

For Sale & Now Hiring

29

View archived eNews Step 1: hover over Members Only tab and . click "Newsletters"

how to login

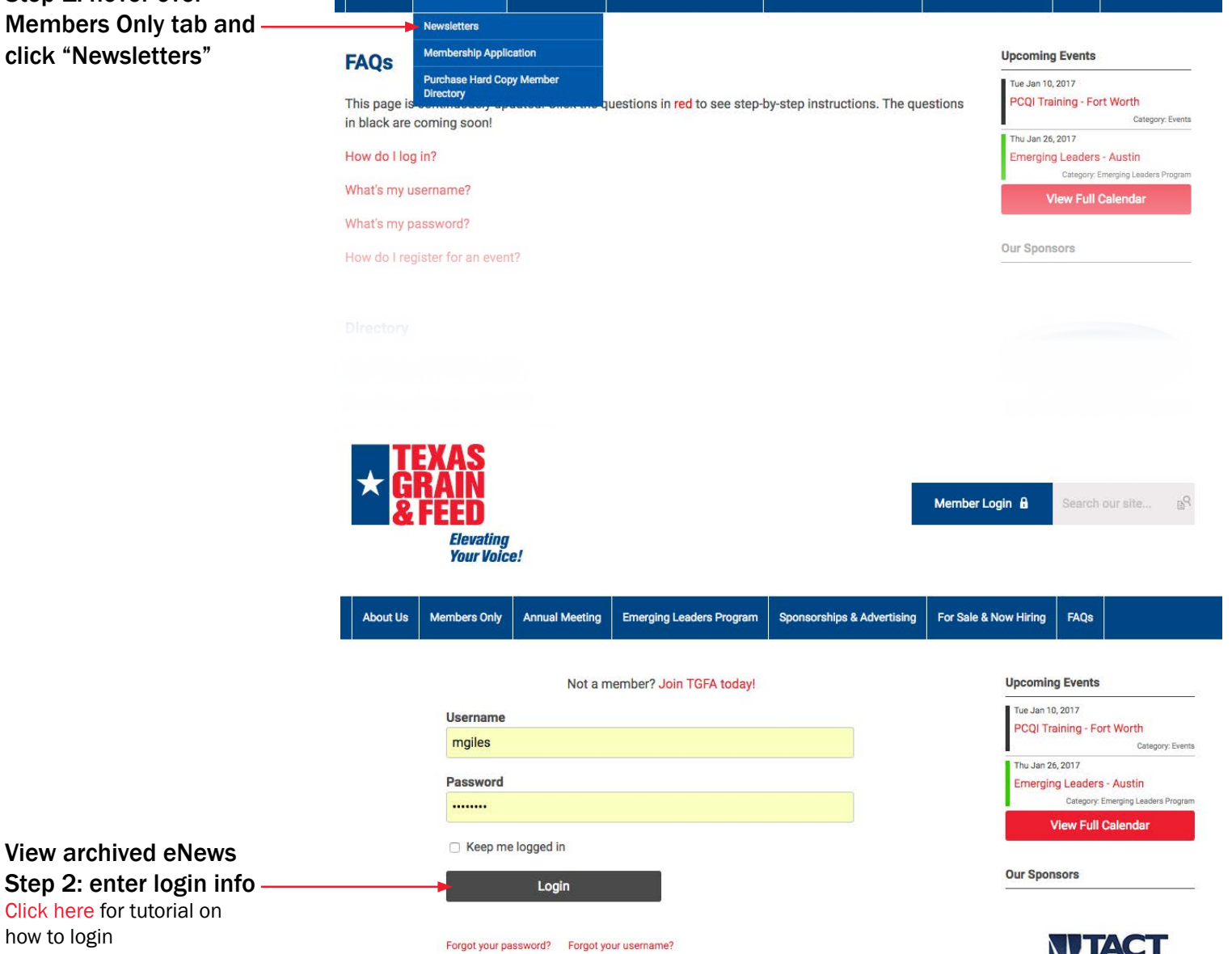

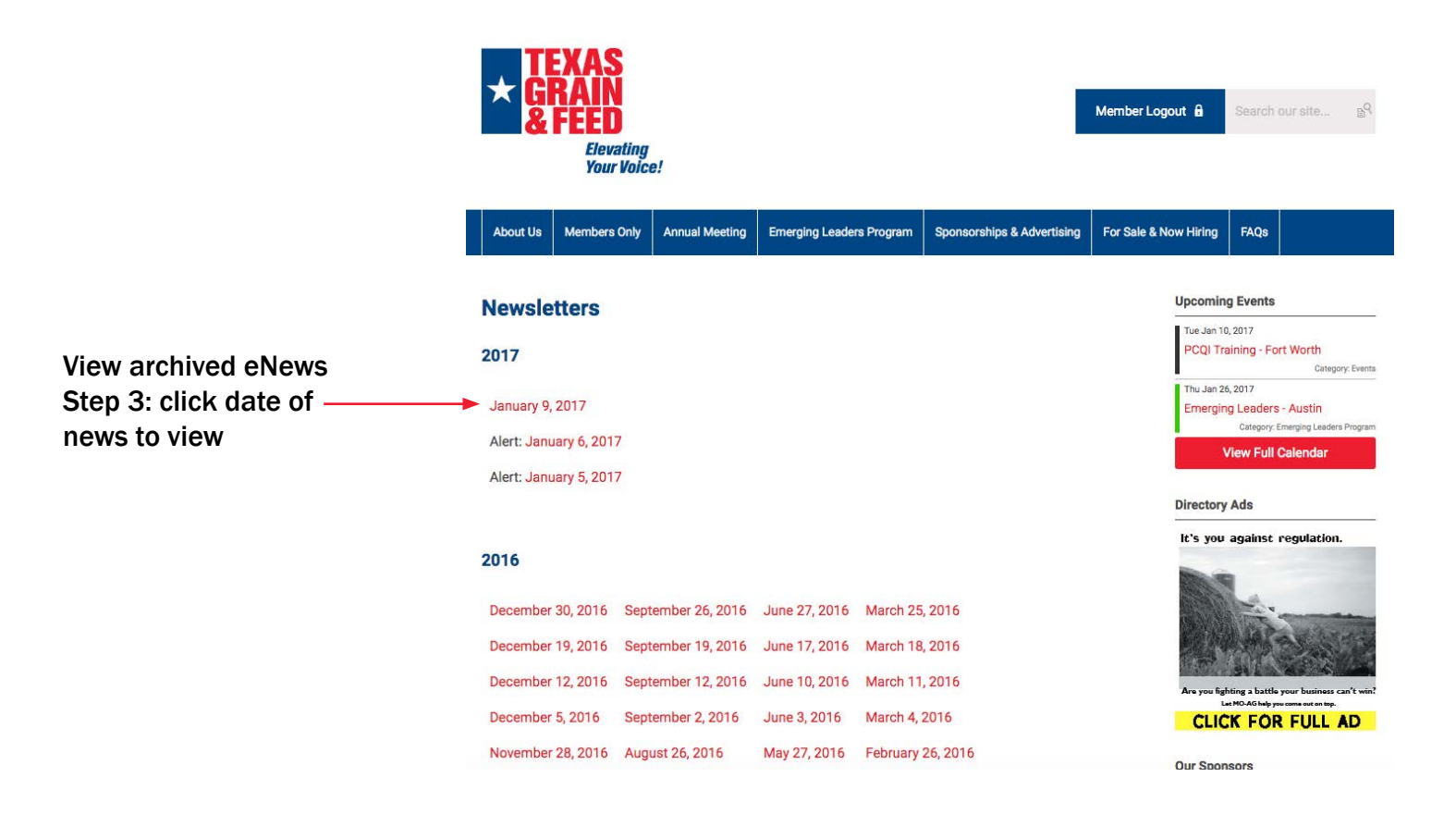

| Search archived eNews         |                   |      |    |
|-------------------------------|-------------------|------|----|
| Step 1: enter topic to search | Member Legeut 🔒 🕒 | fsma | B9 |
| and press enter on keyboard   |                   | 2    |    |

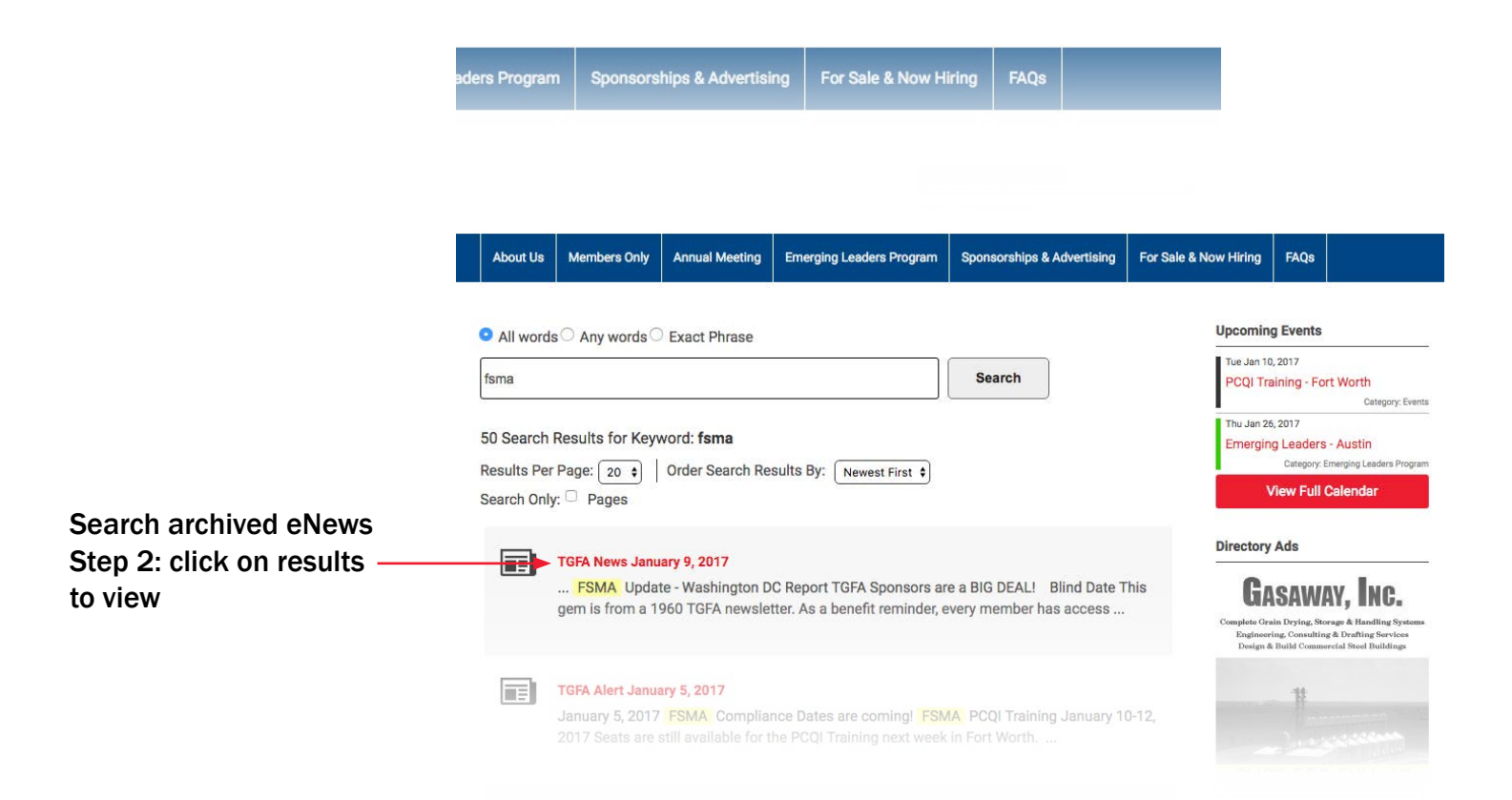